## Academic Bank of Credits (ABC)

(Student Process Flow)

- 1. Create ABC ID through ABC Portal (<u>https://abc.gov.in/</u>).
  - Sign In to your account via Digilocker Credentials.
  - If you don't have account on Digilocker Create your account on digilocker (<u>https://www.digilocker.gov.in/</u>).

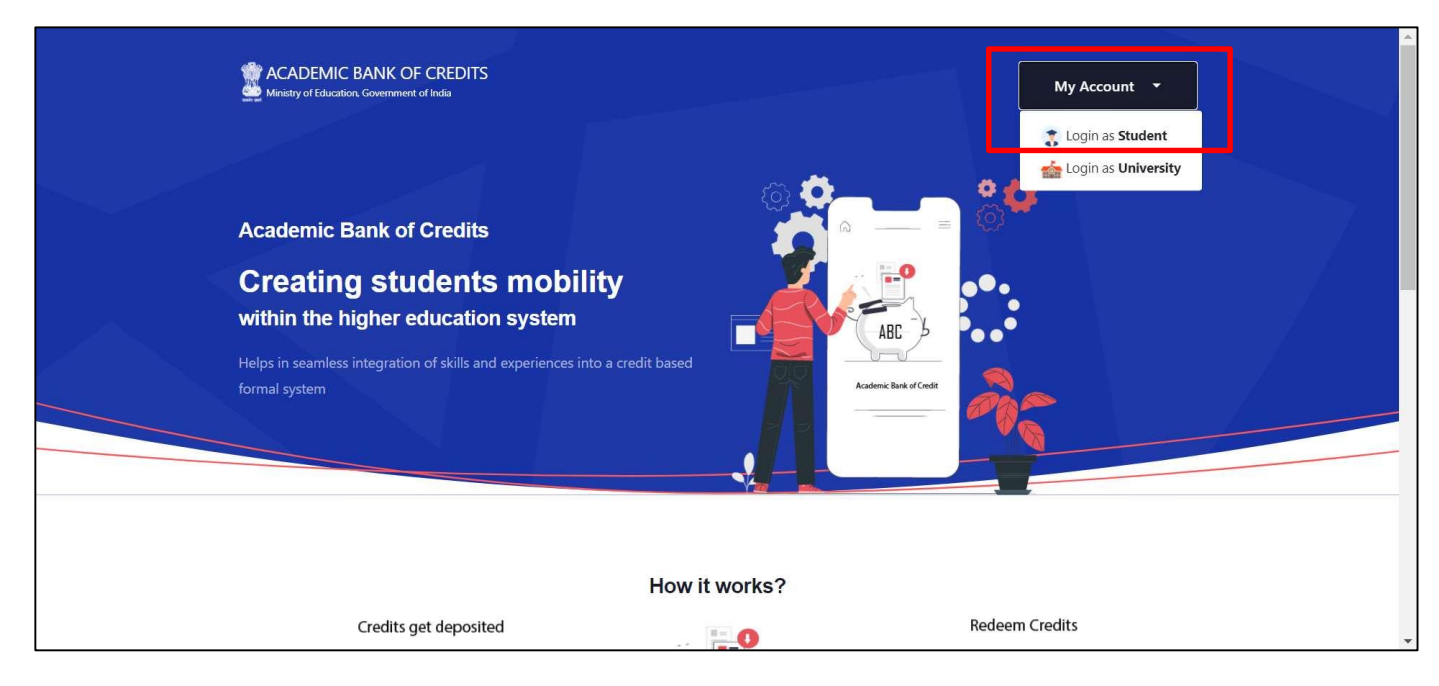

2. On first time login, ABC ID created through ABC Portal.

| Ministry of Education, Government of India |                                                                                                    |  |
|--------------------------------------------|----------------------------------------------------------------------------------------------------|--|
|                                            | ABC Student Account Created<br>Begin your Transformation journey now !<br>Your ABC ID is<br>B10-148-0800-932<br>We use basic information from your DigLocker account to identify<br>you and allow access to ABC platform |  |

## 3. ABC Dashboard.

| $\leftarrow$ $\rightarrow$ C $\oplus$ abc.digiloc | er.gov.in/nabc/studentdashboard                                                                        | 여 년 🎓 🖈 🖬 🙆 🗄                                                                                                    |
|---------------------------------------------------|----------------------------------------------------------------------------------------------------|----------------------------------------------------------------------------------------------------|
|                                                   | Ministry of Education, Government of India                                                             | C+ Logout                                                                                                    |
|                                                   | Hello<br>Gaurav Khare ! .*<br>O Total Academic Credits                                                 | ACADEMIC BANK OF CREDITS<br>ABC ID<br>500-001-861-460<br>Galav Khare<br>We use basic information from your Diguoder account to identify you<br>and allow accous to ABC platform |
|                                                   | No credits added yet<br>Please provide your ABC ID to Academic Institutes to reflect your Credits here | a                                                                                                    |
|                                                   |                                                                                                    |                                                                                                    |

4. To Download ABC ID Card, Sign in to your Digilocker account (<u>https://www.digilocker.gov.in/</u>).

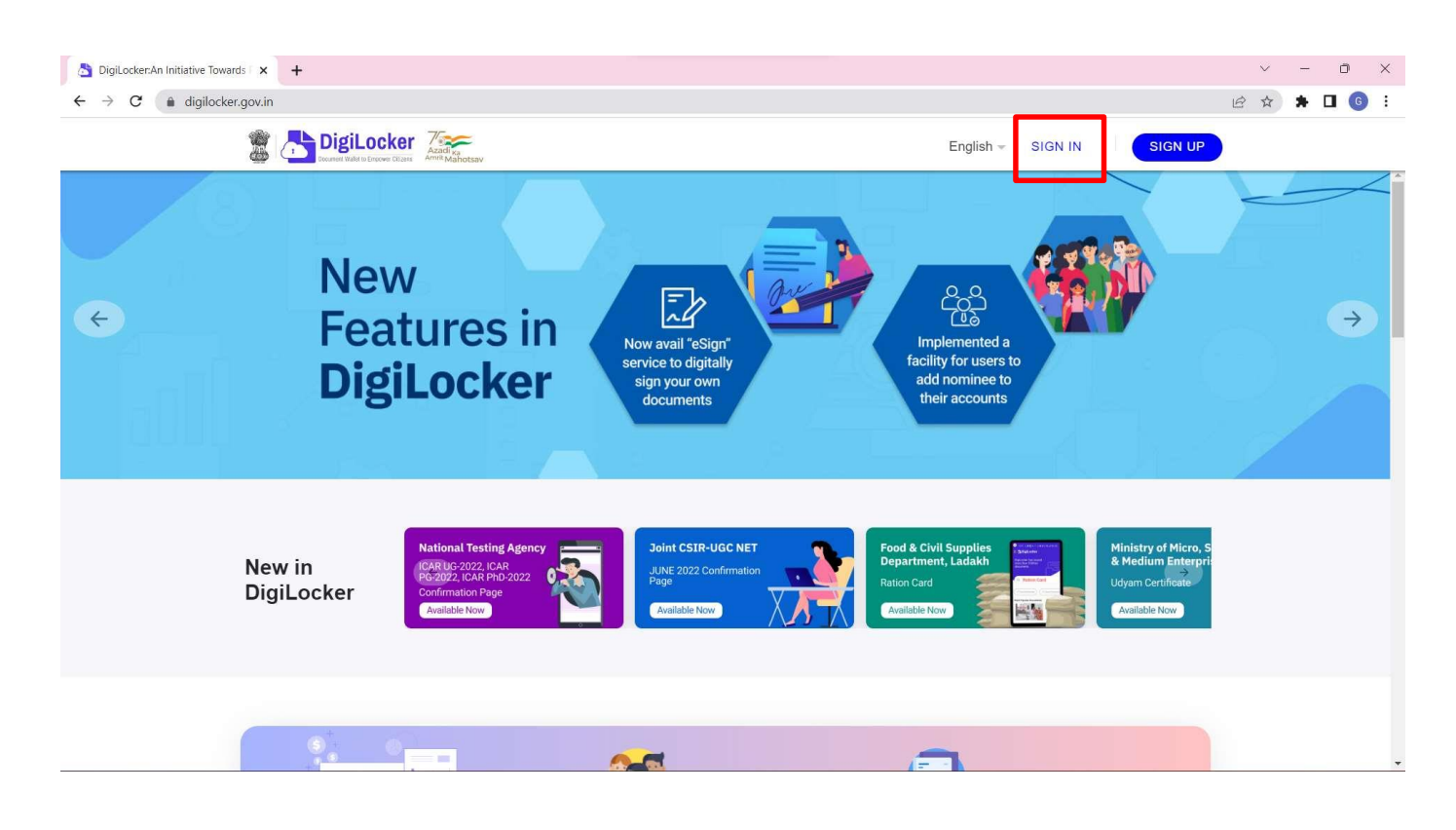

5. Click on Search Documents, Under Education section click on Academic Bank of Credits.

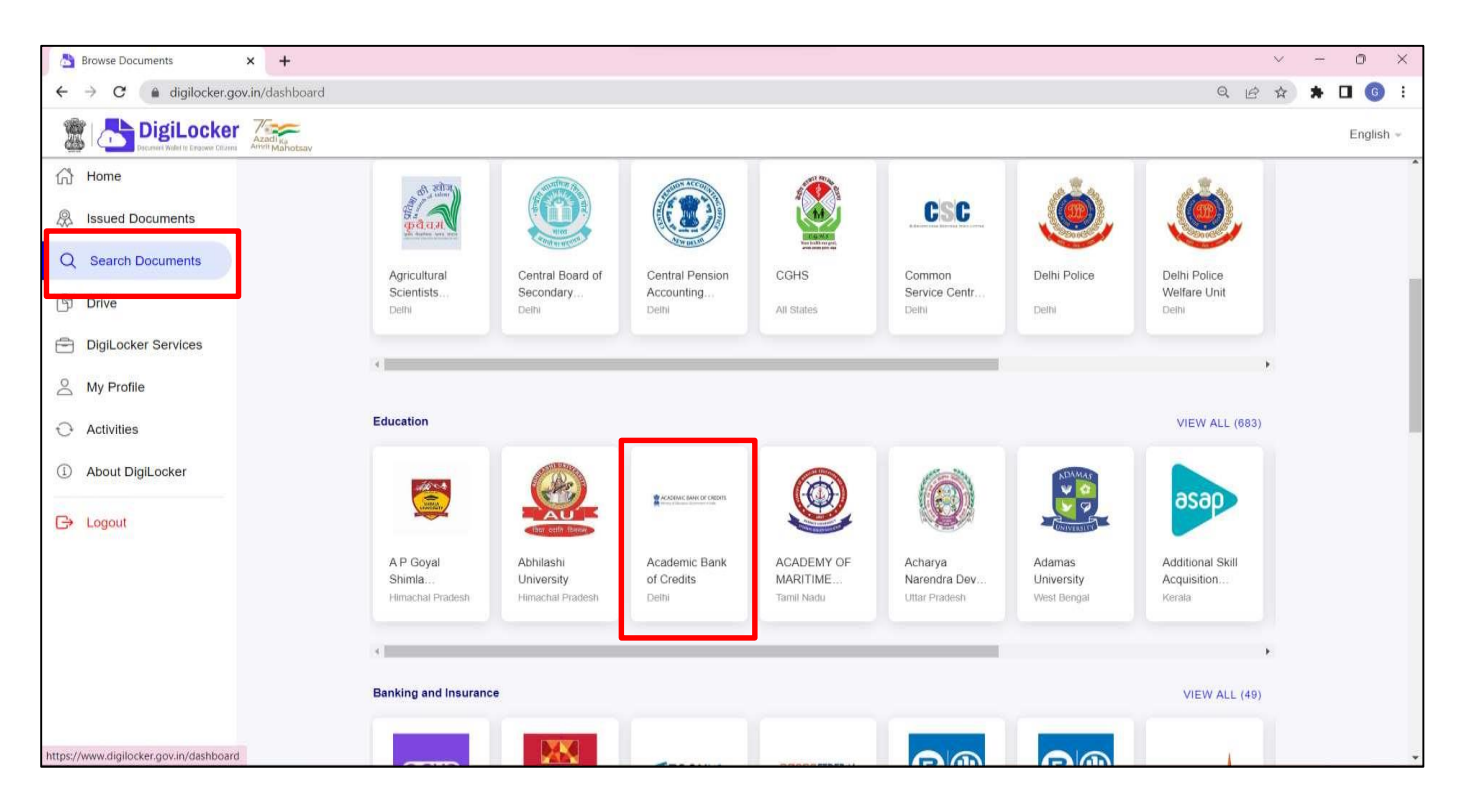

## 6. Click on ABC ID Card.

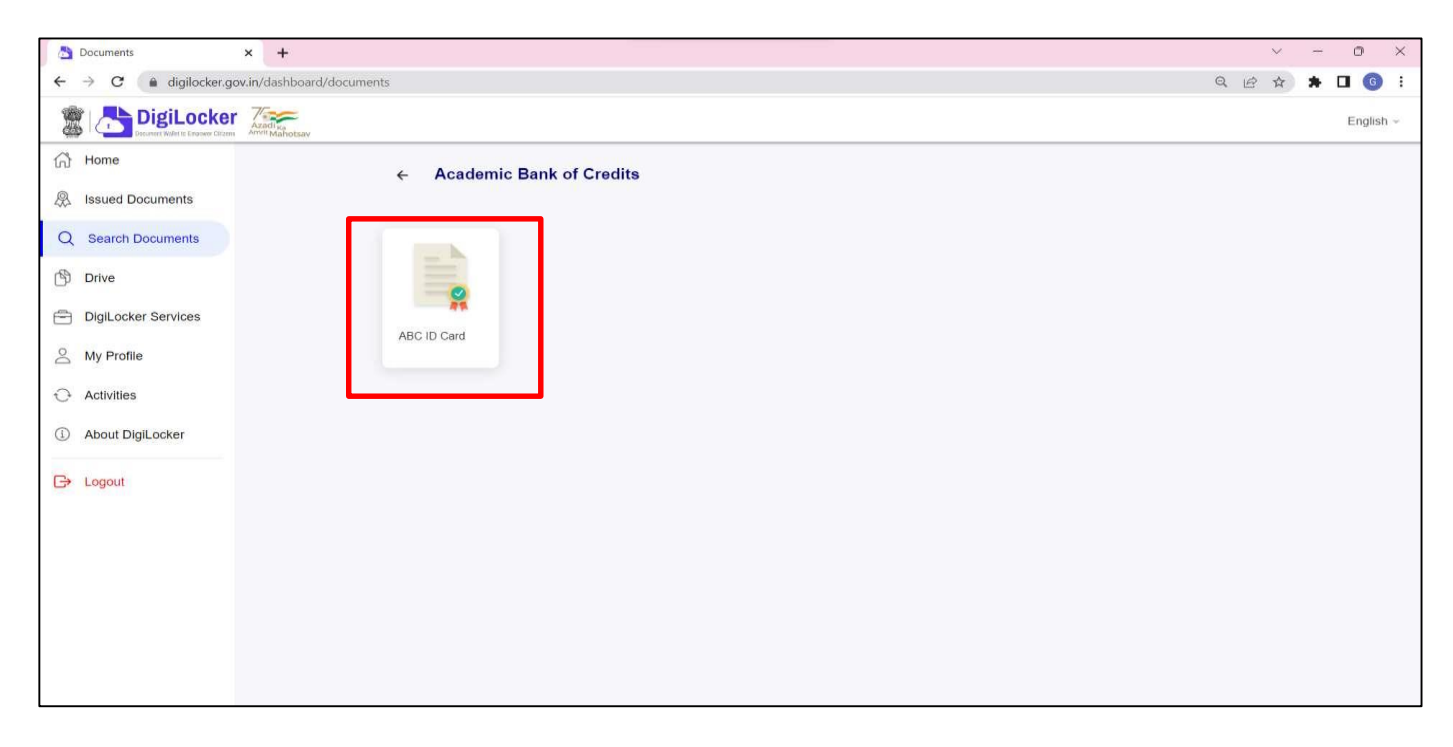

## 7. Click on Get Document.

| A Fetch Document × +                                                     |                                                                                                    | ~ - O ×       |
|--------------------------------------------------------------------------|----------------------------------------------------------------------------------------------------|---------------|
| $\leftarrow$ $\rightarrow$ <b>C</b> (a) digilocker.gov.in/dashboard/doct | uments/fetch                                                                                                    | Q 🖻 🏠 🗯 🖬 🌀 🗄 |
| DigiLocker                                                               |                                                                                                    | English -     |
| (計 Home<br>泉 Issued Documents                                            | ← ABC ID Card                                                                                                    |               |
| Q Search Documents                                                       | Get your document by entering the required details                                                                |               |
| DigiLocker Services                                                      | Name (as per Aadhaar) Gaurav Khare                                                                                |               |
| My Profile                                                               | Gender Male                                                                                                    |               |
| Activities About DigiLocker                                              | I provide my consent to DigiLocker to share my details with the Issuers for the purpose of fetching my documents. |               |
| G Logout                                                                 | Ger Doaiment                                                                                                    |               |
|                                                                          |                                                                                                    |               |

8. Document is available in the Issued Document Section.

| Susued Documents x +        |                                                                                                  |                                                                                    | 0  | ~   | - | 0  |          | × |
|-----------------------------|--------------------------------------------------------------------------------------------------|------------------------------------------------------------------------------------|----|-----|---|----|----------|---|
|                             | curcaciuments<br>estav                                                                           |                                                                                    | ų  | E W |   | En | iglish - |   |
| Home Issued Documents       | You have 9 Issued Documents<br>Digit_ocker 'Issued Documents' are at par with original documents | s as per IT ACT, 2000                                                              |    | 88  |   |    |          | * |
| Q Search Documents          | ABC ID Card<br>500001861460                                                                      | Academic Bank of Credits<br>Fri. 07 Oct 2022 21:07:17 GMT                          | Ч  | £.  | ] |    |          |   |
| Drive                       | Aadhaar Card                                                                                     | Aadhaar, Unique Identification Authority of India<br>Tue, 04 Oct 2022 11 36 53 GMT | ц  | ŧ.  | _ |    |          |   |
| And My Profile              | Covid Vaccine Certificate<br>87883450725                                                         | Ministry of Health & Family Welfare<br>Thu, 07 Oct 2021 22:43:36 GMT               | Ŀ  | ÷   |   |    |          |   |
| Activities About DigiLocker | Driving License<br>MP04N20210514401                                                              | Ministry of Road Transport and Highways<br>Thu, 16 Dec 2021 23:53:31 GMT           | Ч  | ÷   |   |    |          |   |
| C> Logout                   | PAN Verification Record<br>BEOPK7310C                                                            | Income Tax Department<br>Sat, 23 Jul 2022 00 39 26 GMT                             | сĿ | ÷   |   |    |          |   |
|                             | Registration of Vehicles<br>MP09CF5075                                                           | Transport Department<br>Wed, 27 Oct 2021 17:49.04 GMT                              | ¢. | £   |   |    |          |   |
|                             | Vaccination certificate for dose 2<br>22003091075                                                | Ministry of Health & Family Welfare<br>Wed, 09 Feb 2022 03 23 23 GMT               | Ь  | :   |   |    |          |   |
|                             | LPG Subscription Voucher                                                                         | Ministry of Petroleum and Natural Gas(HPCL)                                        | Ŀ  | ÷   |   |    |          |   |
|                             | Document fetched successfully,                                                                   |                                                                                    |    |     |   |    |          |   |

9. ABC ID Card downloaded.

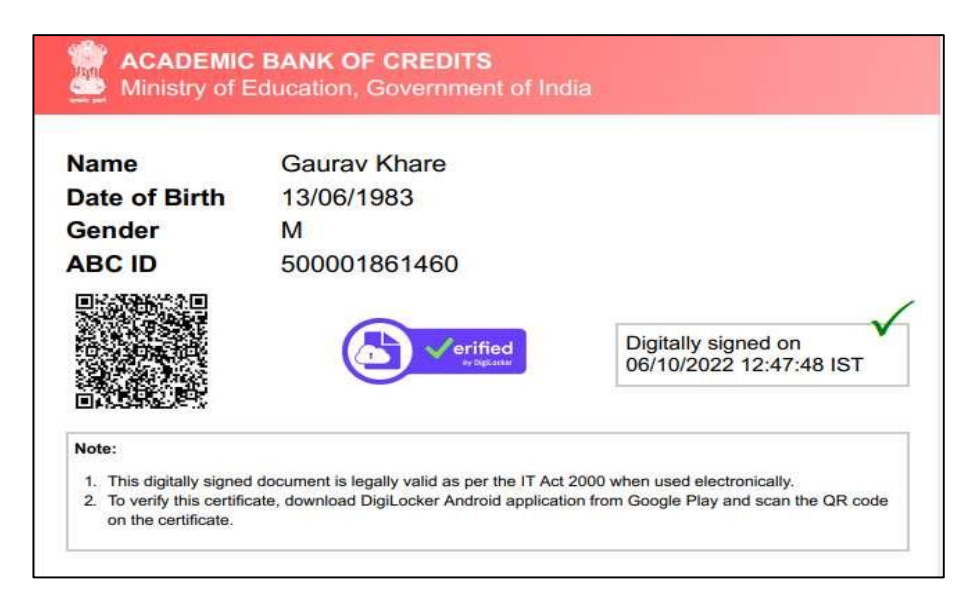

10. ABC Process Flowchart.

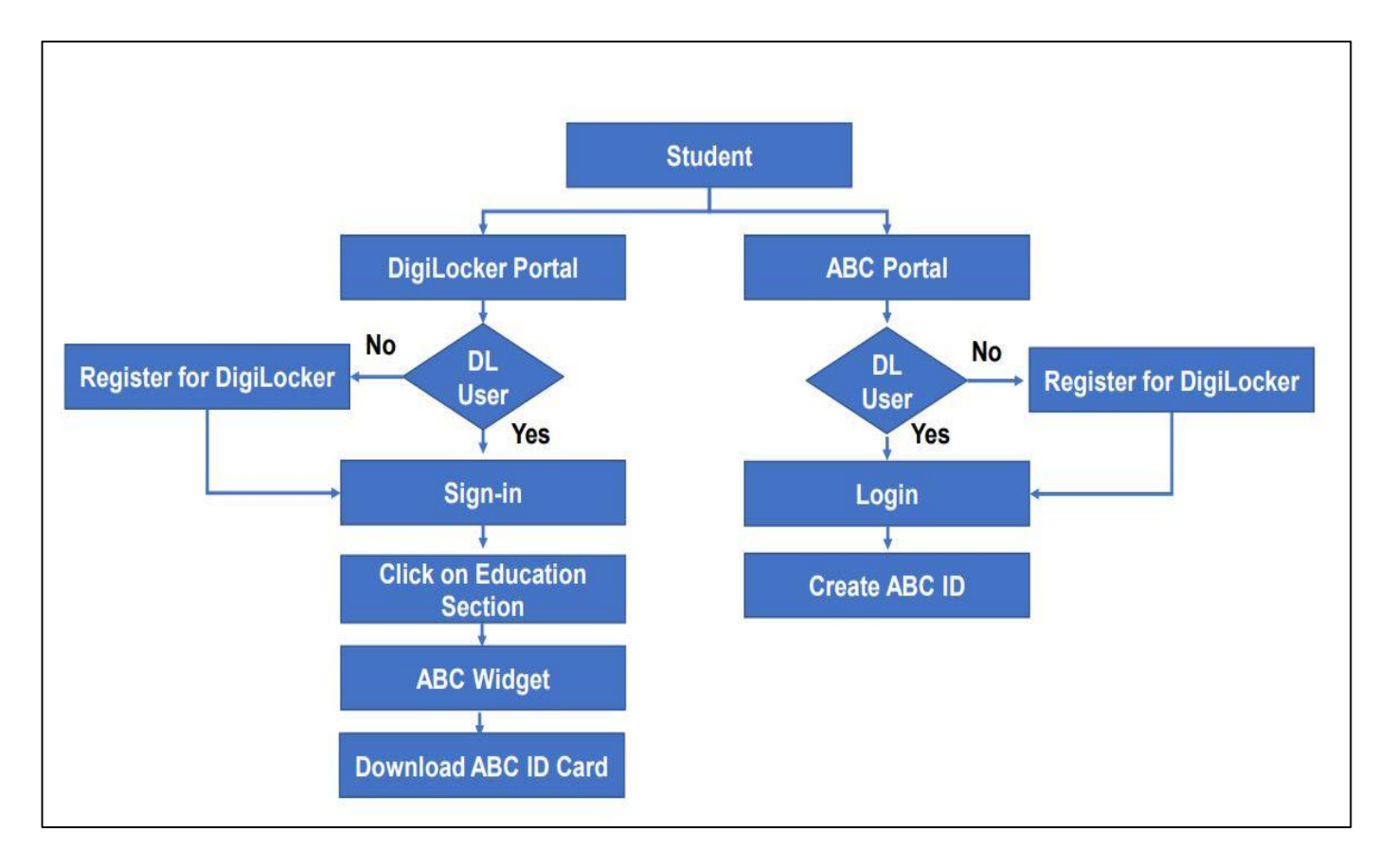